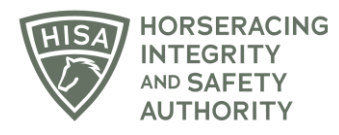

## HISA STEP-BY-STEP GUIDE:

## How to Add a Regulatory Vet to Your Track

- 1. After logging in, navigate over to "Track Management" from the sidebar.
- 2. Click "VIEW" next to the track you want to add staff to.
- 3. Scroll down to "Regulatory Vets" and click on the three dots.
- 4. Select "Add Regulatory Vet."
- 5. Start typing the person's name and select the correct one from the drop-down. Put in their start and end dates.
- 6. Click "Save."
- 7. You have successfully added a Regulatory Vet to your track.

## Cómo agregar un Veterinario Regulador a su Hipódromo

- 1. Después de iniciar sesión, navegue hasta "gestión de pistas" desde la barra lateral.
- 2. Haga clic en "VER" junto al hipódromo al que desea agregar personal.
- 3. Desplácese hacia abajo hasta "Veterinario Regulatorio" y haga clic en los tres puntos del lado derecho.
- 4. Seleccione "Añadir Veterinario Regulatorio".
- 5. Comience a escribir el nombre de la persona y seleccione el nombre en el menú desplegable. Ponga sus fechas de inicio y finalización.
- 6. Haga clic en "Guardar".
- 7. Ha agregado con éxito un veterinario regulador a su Hipodromo.